## SEVGILI ÖĞRENCILERIMIZ

Güncel bilgilendirmeler için <u>https://www.cu.edu.tr</u> ve <u>karaisalimyo.cu.edu.tr</u> web sitelerimizde yapılacak duyuruları takip edebilirsiniz.

#### **Ders Kayıtları**

Üniversitemiz 2023-2024 Eğitim-Öğretim Yılı Bahar Dönemi "<u>Ders Kayıtları" 05-09 Şubat</u> 2024 tarihleri arasında <u>Öğrenci İşleri Bilgi Sistemi (ÇÜBİS)</u> üzerinden öğrenciler tarafından gerçekleştirilecektir. Belirtilen tarihler arasında ders kaydını yapmayan öğrencilerin, <u>"Ç.Ü. Ön</u> <u>Lisans ve Lisans Eğitim-Öğretim ve Sınav Yönetmeliğinin"</u> 32. maddesinde öngörülen haklı ve geçerli sayılabilecek mazeretlerini belgelendirdikleri dilekçeleri ile yarıyılın ilk on iş günü içinde Yüksekokulumuz Müdürlüğüne başvuruda bulunmaları gerekmektedir. Mazeretsiz olarak ders kaydını yapmayan öğrenci ilgili dönem derslerine katılamaz ve sınavlara giremez. Ders kaydını yapmayan öğrenci; öğrencilik haklarından pasif öğrencidir, ÖĞRENCİ BELGESİ ALAMAZ.

Ders kaydınızı (Ders Seçimi ve Akademik Danışman Onayı) tamamladıktan sonra öğrenci belgesi almak için tıklayınız.

## Öğrenim Ücreti

Birinci öğretim programlarında program süresini aşmış olan öğrencilerimiz (**2021 ve öncesi girişli öğrencilerimiz**) Katkı Payı / Öğrenim Ücreti öder. Öğrenim ücreti ödenmeden ders kaydı yapılamaz. Öğrenim ücretini ödeme işlemi **05-09 Şubat 2024** tarihleri arasında **Türkiye İş Bankası** şubeleri, **ATM**'leri veya **İnternet Bankacılığı** üzerinden yapılabilecektir.

2023-2024 Eğitim-Öğretim Yılı Bahar Dönemi öğrenim ücreti tutarı

-2021 ve öncesi girişli öğrenciler ile ikinci üniversite okuyan öğrenciler için 253,50 TL

-Yurt dışından kabul edilen öğrenciler için 4100 TL'dir.

## Eğitim Öğretim Bilgi Sistemi

Meslek Yüksekokulumuzun tüm eğitim programlarındaki ders planları; dersler ile program yeterlilikleri arasındaki ilişkileri, derslerin amaç-öğrenme çıktıları - izlencesi - değerlendirme bileşenleri gibi bilgilerin bulunduğu **Eğitim Öğretim Bilgi Sistemi'ne (EÖBS)** <u>https://eobs.cu.edu.tr</u> linki üzerinde bulunan "ÖN LİSANS" panelinden "KARAİSALI MESLEK YÜKSEKOKULU"nu seçerek ulaşabilirsiniz.

## Ders Kayıt İşlemleri

A-Ders Seçimi (05-09 Şubat 2024 tarihleri arasında öğrenciler tarafından gerçekleştirilecektir.)
B-Akademik Danışman Onayı (12-16 Şubat 2024 tarihleri arasındaki Ders Ekleme-Çıkarma haftasında öğrenciler ile program danışmanları arasında iş birliği içerisinde gerçekleştirilecektir.)

## A-Ders Seçimi Aşamaları İçin Aşağıdaki Basamakları Takip Ediniz.

1-Yeni kayıt olan öğrencilerimizden numarasını bilmeyenler <u>https://yenikayit.cu.edu.tr</u> adresinden öğrenci numarasını öğrenebilirler.

| CUKUROVA<br>DNIVERSITESI                                                                                                    | © CUKUROVA<br>UNIVERSITESI |                           |  |  |  |
|----------------------------------------------------------------------------------------------------|----------------------------|---------------------------|--|--|--|
|                                                                                                    | Öğrenci Numarası Sorgulama |                           |  |  |  |
|                                                                                                    | T.C. Kimlik No             | Kimilik numarası giriniz. |  |  |  |
| Çukurova Üniversitesi'ne                                                                                                    | Ad                         | ləim girmiz.              |  |  |  |
| Hoşgeldiniz.                                                                                                    | Soyad                      | Soytsim giriniz.          |  |  |  |
| Değerli Öğrencimiz, Çukurova Üniversitesi ailesine hoşgeldiniz.<br>Öğrenci numaranızı öğrenmek için aşağıda bulunan linki tıklayınız. | Doğum Tarihi               | gg.aa. yyyy               |  |  |  |
| Öğrenci Numarası Öğren                                                                                                    |                            | Öğrenci Numaramı Göster   |  |  |  |

2- Öğrenci İşleri Bilgi Sistemi'ne (ÇUBİS) <u>https://login.cu.edu.tr</u> linkinden giriniz.

|   | Kullenes Adv |
|---|--------------|
| - | Kunanici Adi |
| • | Şifre        |

**3**- Açılan sayfada **"Kullanıcı Adı"** yazan kısma öğrenci numaranızın tamamını yazınız. **"Şifre"** yazan kısmına daha önce belirlediğiniz şifrenizi yazınız. <u>ÇÜBİS şifresini unutan öğrencilerimizin izleyeceği</u> <u>aşamalar için tıklayınız.</u>

**4**-ÇÜBİS'e giriş yaptığınızda açılan sayfada ÖĞRENCİ BİLGİ SİSTEMİ (OBS) yazan kutucuğu tıklayarak temel bilgileriniz (aşağıdaki şekilde gösterilen 1 numaralı bölge), danışmanınız (aşağıdaki şekilde gösterilen 2 numaralı bölge) ve diğer sistemler için kullanmanız gereken bilgiler (aşağıdaki şekilde gösterilen 3 numaralı bölge) karşınıza gelecektir.

| (CONS Hogeline    |               |                     |          |           |           |           | WebO        | Bis         |                          | and the second    | 8                        | CUKUROVA<br>UNIVERSITE | 1                                                | -                          |
|-------------------|---------------|---------------------|----------|-----------|-----------|-----------|-------------|-------------|--------------------------|-------------------|--------------------------|------------------------|--------------------------------------------------|----------------------------|
| ÖĞENCI BLEI SETEM | sinva.d so    | M BIODIA            | NTIPAKE  | 6970.917  | YBERKE    | REALD     | Ana Sayla   | Den Kayt Se | içiler Detsler           | Ders Program Than | iep 96408                | hji tara lajan         |                                                  |                            |
| <u>,</u>          | obs 🚦         | ebs                 | <b>V</b> | kütüphane | M         | yemekhane | *           |             | Adi Soyadi<br>Oğrancı Na | •                 | TC XINGR No.             |                        | Fakate G<br>Beken                                | ARABALI MERLEK YÜMERKONULU |
| ÖĞEME ÖNETN SITEM | NALEOT ENLIGE | <b>1956</b> 1952/13 | ASSESSED | 230.512   | ANEI SSEM | 8861D.R   |             |             | Doğum Yesi<br>Arma Adı   | U                 | Dojum Tarihi<br>Dobe Ark |                        | Ortalacus<br>Deregmen                            | 2                          |
| <b>.</b>          | lms 🛗         | events              | 0        | destek    | ľ         | forms     |             | Kit         | Hay Datama               | ni Güncelle       | Tanal<br>Uzaktan Ö       | grefim (TeamsCuLM      | tors Anapticon Del Yanyi<br>Sj Bilgherimi Göster | E-Devlet Bilglerim Gür     |
|                   |               |                     | 0        |           | 1         |           | Kigiaal Duy |             |                          |                   |                          |                        | 3                                                |                            |

**5**-Ders kayıt sayfasına, **"OBS"** yazan kutucuğu tıklayarak gelen ekrandan **"Ders Kayıt"** panelini seçerek ulaşabilirsiniz. Buradaki açıklamaları dikkatli bir şekilde okuyunuz.

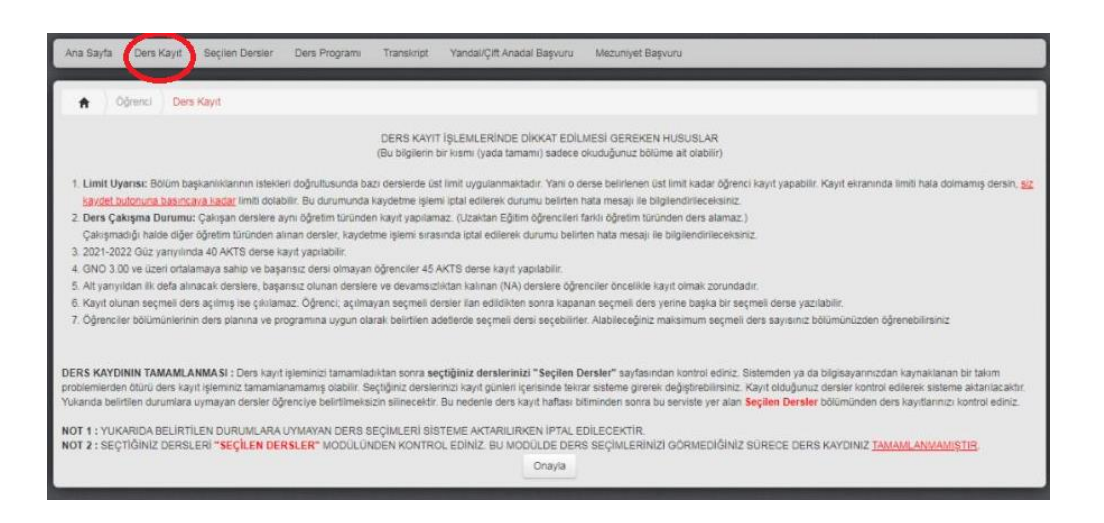

6-Her öğrenci kendi programında yer alan derslerden zorunlu derslerin tamamını aldıktan sonra Toplam 30 AKTS'yi bulana kadar seçmeli derslerden seçecektir.

## Zorunlu Dersler + Seçmeli Derslerin AKTS Toplamı = 30 AKTS olmalıdır. AKTS toplamı 30 AKTS'nin altında ise eksik ders kaydı yapmışsınızdır.

- Bilgisayar Destekli Tasarım ve Animasyon Programı Ders Planı için tıklayınız.
- Bilgisayar Programcılığı Programı Ders Planı için tıklayınız.
- Harita ve Kadastro Programı Ders Planı için tıklayınız.
- İş Sağlığı ve Güvenliği Programı Ders Planı için tıklayınız.
- Makine Programı Ders Planı için tıklayınız.
- Seracılık Programı Ders Planı için tıklayınız.
- Tıbbi ve Aromatik Bitkiler Programı Ders Planı için tıklayınız.

Derslerin yanındaki kutucukları tıklayarak derslerin seçimini yapınız.

**2022 yılı ve öncesi girişli öğrenciler**, öncelikle 2. yarıyıldan ilk defa alınacak dersleri, başarısız oldukları dersleri ve devamsızlıktan kaldıkları dersleri seçtikten sonrasında 4. yarıyıl derslerini seçebileceklerdir.

**7**-Ders seçimlerinizi yaptıktan sonra "**Kaydet**" butonuna tıklamayı unutmayınız. Aksi halde seçtiğiniz dersler sisteme kayıt edilemez.

**8**-Ders seçim işleminizi tamamladıktan sonra seçtiğiniz derslerinizi "**Seçilen Dersler**" kısmından kontrol ediniz. Bu ekranda görülmeyen dersler kayıt olunmuş sayılmaz.

| ayta S           | iegilen Oersler   | Ders Program  | n Tr     | enskript Ya | andal/Çift Anao | dal Başvuru - İlişik K | lesme Bagy                                          | unu     |          |               | _                |                 |      |         |
|------------------|-------------------|---------------|----------|-------------|-----------------|------------------------|-----------------------------------------------------|---------|----------|---------------|------------------|-----------------|------|---------|
| 1                |                   | Segilen Dersk | ar .     |             |                 |                        |                                                     |         |          |               |                  |                 |      |         |
| 122-2023         | Giz               | ~             |          |             |                 |                        |                                                     |         |          |               |                  |                 |      |         |
|                  |                   |               |          |             |                 |                        |                                                     |         |          |               |                  |                 |      |         |
|                  | TAB101            | - Botanik     |          |             |                 | TAB113 - Türkiyedeki   | TAB115 - Keyif ve İlaş Bitkileri Değerlendirme Tek. |         |          |               |                  |                 |      |         |
| A Grubu          | 1 . Yanyi         | 3 AKTS        | 1.       | Öğretim     | A Grubu         | 1. Yanyil              | 3 AKTS                                              | ٤.      | Dğretim  | A Grubu       | 1. Yanyıl        | 2 AKTS          | 1.   | Óğretim |
| Oran             | Çalışma           |               | Not      | Toplam      | Oran            | Çalışma                |                                                     | Not     | Toplam   | Oran          | Çalışma          |                 | Not  | Topla   |
| 40               | 1. Ara Sinav      |               | GR       | 0           | 40              | 40 1. Ara Sinav        |                                                     | 8       | 3,2      | +0            | 1. Ara Sinav     |                 | 17   | 6,8     |
| 80               | Yil Sonu Sinavi   |               | NA       | 0           | 60              | 60 Yil Sonu Sinavi     |                                                     | NA      | 0        | 60            | Yil Sonu Sinavi  |                 | NA   | 0       |
| Başarı Notu NA 0 |                   |               |          | 0           | Başarı Notu     |                        |                                                     | NA      | 0        | Bagan Notu NA |                  |                 |      | 0       |
| ers Bigi P       | akeń              |               |          | Delaylar    | Ders Bigi F     | Paleti                 |                                                     |         | Detaylar | Ders Bilgi i  | aketi            |                 |      | Debyt   |
|                  |                   |               |          |             | -               |                        |                                                     |         |          |               |                  |                 |      | -       |
|                  | TAB207 - Tibbi An | omatik Bitki  | Yetiş. I |             | 1               | FAB225 - TIBA Ürünle   | rrin Muhaf.                                         | ve Stan |          |               | TAB229 - Yax S   | itaji (30 İş Gü | nü)  |         |
| A Grubu          | 3. Yanyi 3 AKTS   |               | ٩.       | Öğretim     | A Grubu         | 3 . Yanyi              | 3 AKTS                                              | 1.      | Dğresim  | A Grubu       | 3 . Yanyıl       | 8 AKTS          | 1.   | Óğretim |
| Oran             | Çalışma           |               | Not      | Toplam      | Oran            | Çalışma                |                                                     | Not     | Toplam   | Oran          | Çalışma          | No              | t    | Toplan  |
| 40               | 1. Ara Sinav      |               | 78       | 30,4        | 40              | 1. Ara Sinav 85        |                                                     | 85      | 34       | 100           | 0 Yil Sonu Sinaw |                 |      | Anket   |
| 60               | Yil Sonu Sinavi   |               | GR       | 0           | 60              | Yil Sonu Sinavi        |                                                     | GR 0    |          |               |                  |                 |      | -       |
| 80               | Bütünleme 8       |               | 85       | 51          | 60              | 60 Bütünleme           |                                                     | 88      | 52,8     | Başarı Notu   |                  | Dok             | in i |         |
|                  | Research Marker   |               | 00       | 81.4        |                 | Recent Mater           |                                                     | 84      | 00.0     |               |                  | -               |      |         |

#### B-Akademik Danışman Onayı Aşamaları İçin Aşağıdaki Basamakları Takip Ediniz.

1- Ders kaydınızı tamamlanması için danışman onayınızın tamamlanması gerekmektedir. Bu süreç 12-16 Şubat 2024 tarihleri arasında Ders Ekleme-Çıkarma haftasında gerçekleştirilecektir. Danışmanınızın onayından sonra, ÇUBİS sisteminizden "Danışman Onayını Tamamla" butonuna tıklayarak ders kaydınızın son aşamasını gerçekleştirmiş gerekmektedir. "Tamamlanmamış Danışman Onayı" olan öğrenciler ders kaydını yapmamış sayılır.

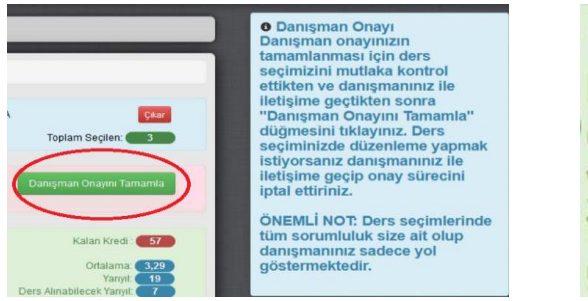

 Danışman Onayı
X
Danışman onayınız tamamlanmış durumda. Ders değişikliği yapabilmek için danışmanınız tarafından onayın kaldırılması gerekmektedir.

**2**-Ders kayıt işleminizi tamamladıktan sonra seçtiğiniz derslerinizi "**Seçilen Dersler**" kısmından yeniden kontrol ediniz.

# Bu aşamalarda bir tanesinin eksik olması ders kaydınızın tamamlanmamış olması anlamına gelir.

Ders programınızı ÇÜBİS sistemine giriş yapıp OBS kutucuğunu seçip açılan ekrandaki Ders Programı panelinden öğrenebilirsiniz.